# Comparing buffers above and below the bar

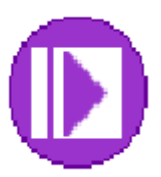

| Lab Objectives                                                      | 3    |
|---------------------------------------------------------------------|------|
| General Lab Information and Guidelines                              | 3    |
| LAB – Part I – Connecting to your queue manager                     | 4    |
| Step 1 – Start the ATS MQ VMware image                              | 4    |
| Step 2 – Defining your primary queue manager to the MQ Explorer     | 4    |
| Step 3 – Checking for errors in the queue manager address space     | . 11 |
| Step 4 – Repairing the connection information – may not be required | . 16 |
| LAB – Part II - Defining your queues                                | . 18 |
| Step 1 – Verify the storage classes                                 | . 19 |
| LAB – Part III – Testing and comparing the bufferpools              | . 32 |
| Step 1 – Customizing the JCL and Submitting the jobs                | . 33 |
| Step 2 – Evaluating the findings                                    | . 36 |
| Conclusion                                                          | . 48 |
|                                                                     |      |

# Lab Objectives

This lab has the following objectives:

- 1) To compare the use and costs of above and below the bar bufferpool allocation
- 2) To familiarize administrators with the new parameters

#### **General Lab Information and Guidelines**

- 1. Any time the labels TEAM00 or TEAMXX are used, please replace the '00' or 'XX' with your team ID (TEAM01 TEAM20).
- 2. These images were captured on queue managers QML1 and QML3, please use the queue manager assigned.
- 3. There are four queue managers for use in this workshop. Each team is assigned a primary queue manager as follows:
  - QML1 TEAM01, TEAM05, TEAM09, TEAM13, TEAM17
  - QML2 TEAM02, TEAM06, TEAM10, TEAM14, TEAM18
  - QML3 TEAM03, TEAM07, TEAM11, TEAM15, TEAM19
  - QML4 TEAM04, TEAM08, TEAM12, TEAM16, TEAM20
- 2. All teams should signon to the MPX1 LPAR.
- 3. The passwords for this lab will be provided by the workshop leaders.
- 4. Any difficulty with connectivity should be reported, but please remember that the connections may be slow.
- 5. To accommodate limited storage, JCL libraries have been set up for each team as shown below. Please note that you should use the JCL library indicated by TEAMXX where the XX is your team ID.

TEAM01.BPBAR.JCL TEAM02.BPBAR.JCL TEAM03.BPBAR.JCL TEAM04.BPBAR.JCL TEAM05.BPBAR.JCL TEAM06.BPBAR.JCL TEAM07.BPBAR.JCL TEAM08.BPBAR.JCL TEAM09.BPBAR.JCL TEAM10.BPBAR.JCL...

# LAB – Part I – Connecting to your queue manager

In this section, you will connect to your primary queue manager from the MQ Explorer. In the examples shown the connection is being made to QML1. Please use the queue manager assigned above.

You will notice some differences between the captured images and the directions. They are due to some environmental differences between the VMWare image and running natively. There will also be some notes on features that are not yet working, these items are highlighted as 'TechTips.'

### Step 1 – Start the ATS MQ VMware image

- 1. If not already started double click on the desktop link to the ATSWMQ VMWare image.
- 2. The password is that most secure of all passwords, passw0rd.

#### Step 2 – Defining your primary queue manager to the MQ Explorer

1. Start the MQExplorer . The Navigator pane should look something like this:

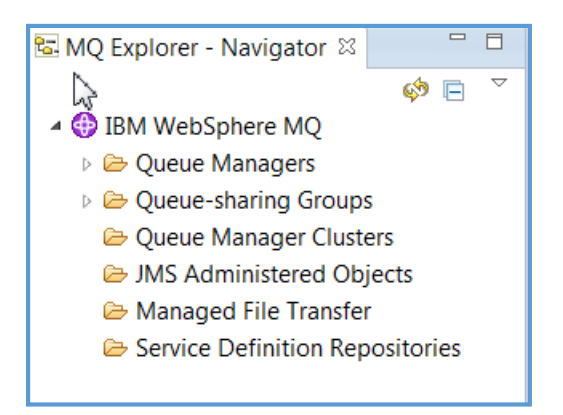

2. Right click on the Queue Managers folder and select Add Remote Queue Manager

| Show/Hide Queue Managers       |   |
|--------------------------------|---|
| Add Remote Queue Manager       |   |
| New<br>Transfer Queue Managers | • |
| Tests                          | • |
| Sets                           | • |

#### zAIM Technical Bootcamp – WMQ lab

3. On the Add Queue Manager panel, enter your primary queue manager name, make sure that 'Connect directly' is selected, and click on the Next button.

| 🕀 Add Queue Manager                                                     | References and                                                                                         |                  |
|-------------------------------------------------------------------------|----------------------------------------------------------------------------------------------------|------------------|
| Select the queue manag                                                  | ger and connection method                                                                              |                  |
| Identify the queue manage                                               | r to add and choose the connection method to use                                                       |                  |
|                                                                         |                                                                                                    |                  |
| Queue manager name:                                                     | QML1                                                                                                   |                  |
| How do you want to connec                                               | t to this queue manager?                                                                               |                  |
| <ul> <li>Connect directly</li> </ul>                                    |                                                                                                    |                  |
| This option creates a n                                                 | ew connection to the queue manager (recommended)                                                       |                  |
| Connect using a client cl                                               | hannel definition table                                                                                |                  |
| This option uses a CCD                                                  | T to create a new connection to the queue manager                                                      |                  |
| Connect using an interm<br>This option uses an exi<br>(Recommended when | ediate queue manager<br>sting connection from another queue manager<br>new connections are restricted) |                  |
| Ensure that the specified qu                                            | ueue manager is configured for remote access.                                                          | More information |
| ?                                                                       | < Back Next > Finish                                                                                   | Cancel           |

**TECHTIP:** For the queue manager name and many other fields CASE matters. All the z/OS queue managers use upper case names.

4. In the host name or IP address field and the port number fields enter the values that match your queue manager as shown in this table below. Then click on the 'Next' button.

| Queue Manager | Host Name | IP address  | Port |
|---------------|-----------|-------------|------|
| QML1          | mpx1      | 9.82.31.252 | 1417 |
| QML2          | mpx2      | 9.82.31.253 | 1417 |
| QML3          | mpx1      | 9.82.31.252 | 1418 |
| QML4          | mpx2      | 9.82.31.253 | 1418 |

| 🕀 Add Queue Manager                                  |                            |                              | Trades Transact |        |  |  |  |
|------------------------------------------------------|----------------------------|------------------------------|-----------------|--------|--|--|--|
| Specify new connection details                       |                            |                              |                 |        |  |  |  |
| Provide details of the connection you want to set up |                            |                              |                 |        |  |  |  |
|                                                      |                            |                              |                 |        |  |  |  |
| Queue manager name:                                  | OMI 1                      |                              |                 |        |  |  |  |
| Queue manager name.                                  | QIVILI                     |                              |                 |        |  |  |  |
| Connection details                                   |                            |                              |                 |        |  |  |  |
| Host name or IP address:                             | 9.82.31.252                |                              |                 |        |  |  |  |
| Port number:                                         | 1417                       |                              |                 |        |  |  |  |
| Server-connection channel:                           | SYSTEM.ADMIN.SVRCON        | N                            |                 |        |  |  |  |
| Is this a multi-instance que                         | eue manager?               |                              |                 |        |  |  |  |
|                                                      |                            |                              |                 |        |  |  |  |
| Connection details to seco                           | ond instance               |                              |                 |        |  |  |  |
| Host name or IP address:                             |                            |                              |                 |        |  |  |  |
| Port number:                                         | 1414                       |                              |                 |        |  |  |  |
| Server-connection channel                            | SYSTEM.ADMIN.SVRCO         | NN                           |                 |        |  |  |  |
| C Automotion III. compact to t                       |                            | the second states and second | tion is lost    |        |  |  |  |
| Automatically refresh info                           | rmation shown for this que | eue manager                  | ction is lost   |        |  |  |  |
| Refresh interval (seconds):                          | 300                        | 3                            |                 |        |  |  |  |
|                                                      |                            |                              |                 |        |  |  |  |
|                                                      |                            |                              |                 |        |  |  |  |
|                                                      |                            |                              | 3               |        |  |  |  |
|                                                      |                            |                              |                 |        |  |  |  |
|                                                      |                            |                              |                 |        |  |  |  |
|                                                      |                            |                              |                 |        |  |  |  |
|                                                      |                            |                              |                 |        |  |  |  |
|                                                      |                            |                              |                 |        |  |  |  |
|                                                      |                            | )                            |                 |        |  |  |  |
| (?)                                                  | < <u>B</u> ack             | <u>N</u> ext >               | <u>F</u> inish  | Cancel |  |  |  |
|                                                      |                            |                              |                 |        |  |  |  |

#### zAIM Technical Bootcamp – WMQ lab

5. On the Specify exit details, click on the Next button.

| Add Queue Man                                                                  | ager                     |                | ACTUAL TODAL |        |  |  |  |
|--------------------------------------------------------------------------------|--------------------------|----------------|--------------|--------|--|--|--|
| Specify security exit details                                                  |                          |                |              |        |  |  |  |
| Provide the name and location of a security exit and optionally some exit data |                          |                |              |        |  |  |  |
|                                                                                |                          |                |              |        |  |  |  |
| Queue manager na                                                               | me: QML1                 |                |              |        |  |  |  |
|                                                                                |                          |                |              |        |  |  |  |
| Enable security                                                                | exit                     |                |              |        |  |  |  |
| Exit name:                                                                     |                          |                |              |        |  |  |  |
| in directory                                                                   | C:\ProgramData\IBM\MQ\ex | its\           |              | Browse |  |  |  |
| 🔘 in jar                                                                       |                          |                |              | Browse |  |  |  |
|                                                                                |                          |                |              |        |  |  |  |
| Exit data:                                                                     |                          |                |              |        |  |  |  |
|                                                                                |                          |                |              |        |  |  |  |
|                                                                                |                          |                |              |        |  |  |  |
|                                                                                |                          |                |              |        |  |  |  |
|                                                                                |                          |                |              |        |  |  |  |
|                                                                                |                          |                |              |        |  |  |  |
|                                                                                |                          |                |              |        |  |  |  |
|                                                                                |                          |                |              |        |  |  |  |
|                                                                                |                          |                |              |        |  |  |  |
|                                                                                |                          |                |              |        |  |  |  |
|                                                                                |                          |                |              |        |  |  |  |
|                                                                                |                          |                |              |        |  |  |  |
|                                                                                |                          |                |              |        |  |  |  |
|                                                                                |                          |                |              |        |  |  |  |
| ٢                                                                              | < <u>B</u> ack           | <u>N</u> ext > | Einish       | Cancel |  |  |  |

6. On the 'Specify user identification details' panel, enter your team id and click on the 'Enter password' button.

| - O A                | d Queue Manager                                                        |      |                |                |  |  |  |
|----------------------|------------------------------------------------------------------------|------|----------------|----------------|--|--|--|
| Spe<br>Pro           | Specify user identification details Provide a userid name and password |      |                |                |  |  |  |
| Quer<br>r 📝 E        | ie manager name:<br>nable user identificati                            | QML1 |                |                |  |  |  |
| e<br>Use             | rid: TEAMXX                                                            |      |                |                |  |  |  |
| u Pas<br>u<br>u<br>a | sword:                                                                 |      | Clear password | Enter password |  |  |  |

7. On the 'Enter password' panel, enter the password 'b00tcamp', and click the OK button.

| Password details            |           |  |  |  |
|-----------------------------|-----------|--|--|--|
| Enter password for 'TEAMXX' |           |  |  |  |
| Enter password              |           |  |  |  |
| •••••                       |           |  |  |  |
| ?                           | OK Cancel |  |  |  |

#### zAIM Technical Bootcamp - WMQ lab

- 8. Then click the 'Finish' button.
- 9. You may get a security error, like what is shown here. If you do, click on the Close button.

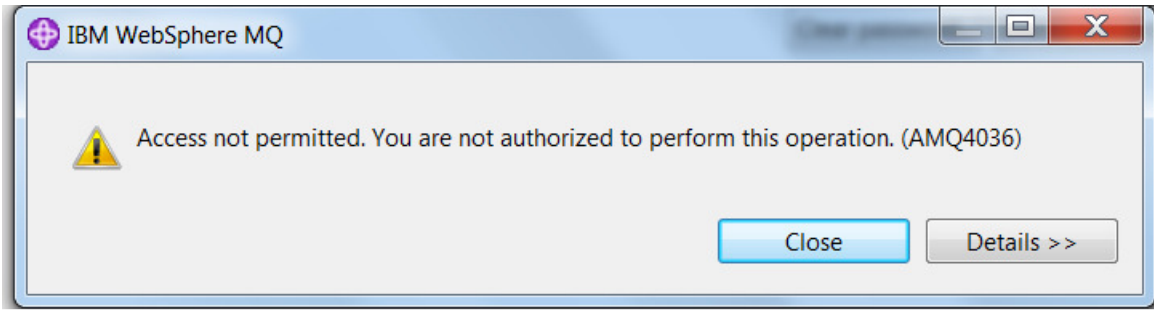

10. The next message is to verify that you want to add the queue manager to your folder in spite of the error. Click 'Yes'.

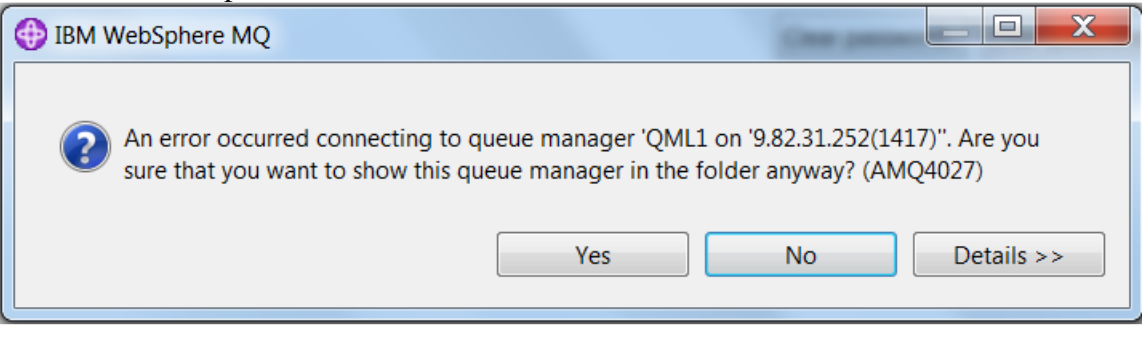

11. The navigator panel should show the queue manager, but in an unconnected state.

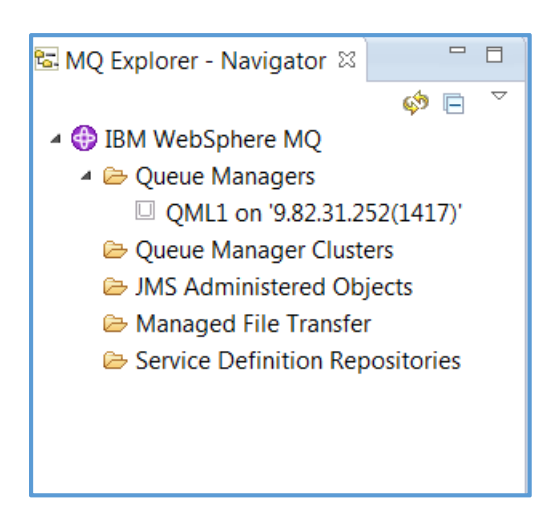

#### Step 3 – Checking for errors in the queue manager address space

1. To check the error as shown in the queue manager, start the PCOMM session for MPX1 if your primary queue manager is an odd number. If your primary queue manager is an odd number, start the MPX2 session. Even if you do not get the error, please perform these steps to see what is going on in the queue manager. To signon, enter TSO and your team ID as shown (colors are changed to preserve ink):

```
      Your IP:192.168.0.201
      Terminal: MPX10003

      03/24/14
      17:07:56

      ***** Advanced Technical Skills(ATS) Wildfire Environment ****

      Enter TS0 for TS0 on MPX1,

      CICS1 for CICS region MPX1CIC1 on MPX1, or:

      CICS2 for CICS region MPX1CIC2 on MPX1, or:

      USS xxxxxxxx
      to access known APPLID xxxxxxx

      Enter Command ==> tso teamxx_

      MM
      B

      24/031
```

2. Enter your password as shown, and hit the enter key.

| TSO/E LOGON                                                                                        |                                                              |
|----------------------------------------------------------------------------------------------------|--------------------------------------------------------------|
| Enter LOGON parameters below:                                                                      | RACF LOGON parameters:                                       |
| Userid ===> TEAMXX                                                                                 |                                                              |
| Password ===>                                                                                      | New Password ===>                                            |
| Procedure ===> IKJMQ800                                                                            | Group Ident ===>                                             |
| Acct Nmbr ===> SVS99                                                                               |                                                              |
| Size ===> 1500000                                                                                  |                                                              |
| Perform ===>                                                                                       |                                                              |
| Command ===> ispf                                                                                  |                                                              |
| Enter an 'S' before each option desired below:<br>-Nomail -Nonotice S-Recon                        | nect -OIDcard                                                |
| PF1/PF13 ==> Help PF3/PF15 ==> Logoff PA1 ==<br>You may request specific help information by enter | > Attention   PA2 ==> Reshow<br>ing a '?' in any entry field |
| м <u>А</u> В                                                                                       | 08/028                                                       |

3. If your password is accepted, and it should be, continue hitting the enter key until you see this screen.

| <u>M</u> enu <u>U</u> tilitie                                                                                                    | s <u>C</u> ompilers <u>O</u> ptions <u>S</u> tatus <u>H</u> e                                                                                                    | lp                                                                                                    |
|----------------------------------------------------------------------------------------------------|----------------------------------------------------------------------------------------------------|----------------------------------------------------------------------------------------------------|
| Option ===> _                                                                                                    | ISPF Primary Option Me                                                                                                    | nu                                                                                                    |
| 0 Settings<br>1 View<br>2 Edit<br>3 Utilities<br>4 Foreground<br>5 Batch<br>6 Command<br>7 Dialog Test<br>8 LM Facility<br>9 IBM Products | Terminal and user parameters<br>Display source data or listings<br>Create or change source data<br>Perform utility functions<br>Interactive language processing<br>Submit job for language processi<br>Enter TSO or Workstation command<br>Perform dialog testing<br>Library administrator functions<br>IBM program development products | User ID .: TEAMXX<br>Time : 17:12<br>Terminal. : 3278<br>Screen: 1<br>Language. : ENGLISH<br>ng Appl ID .: ISR<br>s TSO logon : IKJACCNT<br>TSO prefix: TEAMXX<br>System ID : MPX1<br>MVS acct. : SVS99<br>Polo200 : ISPE 6 2 |
| Licensed Materi<br>5694-A01 Co<br>All rights rese<br>US Government U<br>Use, duplicatio<br>by GSA ADP Sche                                | als - Property of IBM<br>pyright IBM Corp. 1980, 2011.<br>rved.<br>sers Restricted Rights - s<br>n or disclosure restricted<br>dule Contract with IBM Corp.                                                                                                    | Keledse . : ISFF 0.3                                                                                                    |
| MH B                                                                                                    |                                                                                                    | 04/014                                                                                                    |

4. On the Option line, type in '=SDSF.DA' without the quotes. This will navigate directly to the active directory of running jobs in the environment.

| <u>M</u> enu <u>U</u> tilitie                                                                                                    | es <u>C</u> ompilers <u>O</u> ptions <u>S</u> tatus <u>H</u> el                                                                                                    | q                                                                                                    |  |  |  |  |  |
|----------------------------------------------------------------------------------------------------|----------------------------------------------------------------------------------------------------|----------------------------------------------------------------------------------------------------|--|--|--|--|--|
| ISPF Primary Option Menu<br>Option ===> =sdsf.da_                                                                                                    |                                                                                                    |                                                                                                    |  |  |  |  |  |
| 0 Settings<br>1 View<br>2 Edit<br>3 Utilities<br>4 Foreground<br>5 Batch<br>6 Command<br>7 Dialog Test<br>8 LM Facility<br>9 IBM Products                                                                                                    | Terminal and user parameters<br>Display source data or listings<br>Create or change source data<br>Perform utility functions<br>Interactive language processing<br>Submit job for language processin<br>Enter TSO or Workstation commands<br>Perform dialog testing<br>Library administrator functions<br>IBM program development products | User ID . : TEAMXX<br>Time : 17:12<br>Terminal. : 3278<br>Screen : 1<br>Language. : ENGLISH<br>g Appl ID . : ISR<br>TSO logon : IKJACCNT<br>TSO prefix: TEAMXX<br>System ID : MPX1<br>MVS acct. : SVS99<br>Poloaco : ISPE 6 3 |  |  |  |  |  |
| Licensed Materials - Property of IBM<br>5694-A01 Copyright IBM Corp. 1980, 2011.<br>All rights reserved.<br>US Government Users Restricted Rights -<br>Use, duplication or disclosure restricted<br>by GSA ADP Schedule Contract with IBM Corp. |                                                                                                    |                                                                                                    |  |  |  |  |  |
| м <del>А</del> В                                                                                                    |                                                                                                    | 04/022                                                                                                    |  |  |  |  |  |

5. If you do not see the queue manager and channel initiator address spaces, as is shown in the example, the prefix must be changed.

| Di           | splay j | Eilter <u>V</u> i   | ew <u>P</u> rint | <u>O</u> ptions | <u>S</u> earch | Help                                                          |             |
|--------------|---------|---------------------|------------------|-----------------|----------------|---------------------------------------------------------------|-------------|
| SDSF<br>COMM | DA MPX  | 1 MPX1<br>UT ===> _ | PAG              | 0 CPU           | 2              | LINE 1-1 (1)<br>SCROLL ===> CSR                               |             |
| NP           | JOBNAM  | E StepNan           | e ProcStep       | o JobID         | Owner          | C Pos DP Real Paging SIO CPU% ASID ASIDX EXCP-Cnt CPU-Time SR | Status SysN |
|              | TEAMXX  | IKJMQ80             | 0 MPX1000        | 3 TSU1338       | 9 TEAMXX       | IN FE 1382 0.00 0.00 2.00 93 005D 421 0.03                    | MPX1        |
|              |         |                     |                  |                 |                |                                                               |             |

6. To change the prefix, enter 'prefix qml\*' without the quote on the command input line and hit the enter key.

| Di           | splay <u>F</u> i     | lter ⊻ieu         | J <u>P</u> rint  | <u>O</u> ptions | <u>S</u> earch | Help                                                            |             |
|--------------|----------------------|-------------------|------------------|-----------------|----------------|-----------------------------------------------------------------|-------------|
| SDSF<br>COMM | DA MPX1<br>AND INPUT | MPX1<br>===> pret | PAG<br>fi× qml∗_ | 0 CPU           | 2              | LINE 1-1 (1)<br>SCROLL ===> CSR                                 |             |
| NP           | JOBNAME              | StepName          | ProcStep         | JobID           | Owner          | C Pos DP Real Paging SIO CPU% ASID ASIDX EXCP-Cnt CPU-Time SR S | Status SysN |
|              | TEAMXX               | IKJMQ800          | MPX10003         | TSU13389        | 9 TEAMXX       | IN FE 1382 0.00 0.00 2.00 93 005D 421 0.03                      | MPX1        |
|              |                      |                   |                  |                 |                |                                                                 |             |

7. The queue managers and channel initiator address spaces should be shown.

| Dis   | splay <u>F</u> | _ilter ⊻ie  | w <u>P</u> rint | <u>O</u> ptions | <u>S</u> earch | <u>H</u> elp |      |       |          |        |      |      |       |          |          |           |      |
|-------|----------------|-------------|-----------------|-----------------|----------------|--------------|------|-------|----------|--------|------|------|-------|----------|----------|-----------|------|
| SDSF  | DA MPX:        | L MPX1      | PAG             | 0 CPU           | 2              |              | LIN  | E 1-4 | (4)      |        |      |      |       |          |          |           |      |
| COMMF | AND INPL       | JT ===> _   |                 |                 |                |              |      | S     | CROLL == | => CSR |      |      |       |          |          |           |      |
| NP    | JOBNAME        | E StepName  | ProcStep        | JobID           | Owner          | C Pos        | s DP | Real  | Paging   | SIO    | CPU% | ASID | ASIDX | EXCP-Cnt | CPU-Time | GR Status | SysN |
|       | QML1MS         | FR QML1MSTR | PROCSTEP        | STC13238        | MQUSER         | NS           | FE   | 19T   | 0.00     | 0.00   | 0.03 | 68   | 0044  | 5218     | 208.21   |           | MPX1 |
|       | QML1CH:        | EN QML1CHIN | PROCSTEP        | STC13239        | MQUSER         | NS           | FE   | 5423  | 0.00     | 0.00   | 0.01 | 85   | 0055  | 2860     | 54.71    |           | MPX1 |
|       | QML 3MS1       | FR QML3MSTR | PROCSTEP        | STC13387        | MQUSER         | NS           | FE   | 19T   | 0.00     | 0.00   | 0.04 | 91   | 005B  | 2202     | 3.29     |           | MPX1 |
|       | QML 3CH:       | EN QML3CHIN | PROCSTEP        | STC13388        | MQUSER         | NS           | F6   | 4624  | 0.00     | 0.00   | 0.01 | 92   | 005C  | 2247     | 0.91     |           | MPX1 |
|       |                |             |                 |                 |                |              |      |       |          |        |      |      |       |          |          |           |      |

zAIM Technical Bootcamp – MQ V8 Bufferpool Labs 8. Put a question mark beside the queue manager (QML#MSTR, where the # is your primary queue manager number) and press enter to show the different outputs from the job.

| <u>D</u> isplay <u>F</u> ilter <u>V</u> iew <u>P</u> rint <u>O</u> ptions <u>S</u> earch    | <u>H</u> elp                      |
|---------------------------------------------------------------------------------------------|-----------------------------------|
| SDSF DA MPX1 MPX1 PAG 0 CPU 2                                                               | LINE 1-4 (4)                      |
| NP JOBNAME StepName ProcStep JobID Owner                                                    | C Pos DP Real Paging              |
| ?_ QML1MSTR QML1MSTR PROCSTEP STC13238 MQUSER<br>QML1CHIN QML1CHIN PROCSTEP STC13239 MQUSER | NS FE 19T 0.00<br>NS FE 5423 0.00 |

9. Select the JESMSGLG as shown below, and once again press enter.

```
Display <u>F</u>ilter <u>V</u>iew <u>P</u>rint <u>O</u>ptions <u>S</u>earch <u>H</u>elp
 SDSF JOB DATA SET DISPLAY - JOB QML1MSTR (STC13238)
COMMAND INPUT ===>
NΡ
    DDNAME StepName ProcStep DSID Owner
                                        C Dest
s_ JESMSGLG JES2 2 MQUSER
                                        S
                             3 MQUSER S
    JESJCL JES2
    JESYSMSG JES2
                             4 MQUSER S
                           101 MQUSER
102 MQUSER
    CSQOUT1 QML1MSTR
                                        S
    CSQOUT2 QML1MSTR
                                        S
    CSQOUTT QML1MSTR
                           103 MQUSER
                                        S
```

10. The job log should be displayed, as shown.

```
Display Filter View Print Options Search Help
 SDSF OUTPUT DISPLAY QML1MSTR STC13238 DSID 2 LINE 0
                                                        COLLIMNS 02- 133
COMMAND INPUT ===>
                                                        SCROLL ===> CSR
JES2 JOB LOG -- SYSTEM MPX1 -- NODE WSC300
10.15.04 STC13230 ---- TUESDAY, 18 MAR 2014 ----
10.15.04 STC13238 IEF695I START QML1MSTR WITH JOBNAME QML1MSTR IS ASSIGNED TO USER MQUSER , GROUP SYS1
10.15.04 STC13238 $HASP373 QML1MSTR STARTED
10.15.04 STC13238 IEF403I QML1MSTR - STARTED - TIME=10.15.04
10.15.04 STC13238 CSQY000I QML1 IBM WebSphere MQ for z/OS VD04MAR14
10.15.04 STC13238 CSQY001I QML1 QUEUE MANAGER STARTING, USING PARAMETER MODULE CSQZPARM
10.15.04 STC13238 CSQ3111I QML1 CSQYSCMD - EARLY PROCESSING PROGRAM IS VD04MAR14 LEVEL 424
  424
                 007-000
10.15.04 STC13238 CSQY100I QML1 SYSTEM parameters ..
10.15.04 STC13238 CSQY101I QML1 LOGLOAD=500000, OPMODE=(NEWFUNC ,800)
10.15.04 STC13238 CSQY102I QML1 CMDUSER=CSQOPR, QMCCSID=0, ROUTCDE=( 1)
10.15.04 STC13238 CSQY103I QML1 SMFACCT=NO (00000000), SMFSTAT=NO (00000000), STATIME=30
10.15.04 STC13238 CSQY104I QML1 OTMACON= 429
                 (,,DFSYDRU0,2147483647,CSQ)
 429
10.15.04 STC13238 CSQY105I QML1 TRACSTR=( 1), TRACTBL=99, CONNSWAP=YES
10.15.04 STC13238 CSQY106I QML1 EXITTCB=8, EXITLIM=30, WLMTIME=30, WLMTIMU=MINS
10.15.04 STC13238 CSQY107I QML1 QSGDATA=(QSGM,DSNXPLEX,DSNX,4,4)
10.15.04 STC13238 CSQY108I QML1 RESAUDIT=YES, QINDXBLD=WAIT, CLCACHE=STATIC
```

11. Navigate to the bottom of the log to see the most recent messages my putting an 'm' (without the quotes) in the command input line and pressing the F8 key.

The error message associated with your attempt should be at or close to the bottom of the log.

| SDSF OUTPUT DISPL | AY QML1MSTR STC13238 DSID 2 LINE 2,248 COLUMNS 02- 133              |
|-------------------|---------------------------------------------------------------------|
| COMMAND INPUT === | > _ SCROLL ===> CSR                                                 |
| 16.25.05 STC13238 | CSQY220I QML1 CSQSCTL Queue manager storage usage: 765              |
| 765               | local storage: used 415MB, free 1323MB: above bar: used 690MB, free |
| 765               | 1GB                                                                 |
| 16.44.29 STC13238 | ICH408I USER(TEAMXX ) GROUP(SYS1 ) NAME(GENERAL ) 771               |
| 771               | LOGON/JOB INITIATION - INVALID PASSWORD                             |
| 16.44.29 STC13238 | IRR013I VERIFICATION FAILED. INVALID PASSWORD GIVEN.                |
| 17.25.05 STC13238 | CSQY220I QML1 CSQSCTL Queue manager storage usage: 779              |
| 779               | local storage: used 415MB, free 1323MB: above bar: used 690MB, free |
| 779               | 1GB                                                                 |
| ******            | ***************************************                             |

12. Why do you think the password was invalid? Hint: remember the TechTip? This environment does not do uppercase translation, as some might. The next steps will correct the connection information.

**TECHTIP 2:** User ID and password verification against RACF, or another ESM, is now done automatically when sent to the queue manager. This behavior may be different from what customers have seen in the past.

**TECHTIP 3:** At the time this lab was created, the delivered sample security exit, CSQ4BCX3, causes an abend when used. Specifically, the following is seen in the JES jog:

10.13.55 STC13337 +CSQX111E QML3 CSQXDISP User channel exit error, TCB=008CC090 058 058 reason=5C6000-00E70FFF

10.13.55 STC13337 +CSQX599E QML3 CSQXRESP Channel SYSTEM.ADMIN.SVRCONN ended abnormally

This exit was used in V7.1 to do the user ID and password checking. This has been reported to the development lab.

#### Step 4 – Repairing the connection information – may not be required

1. Return to the MQ explorer and right click on the queue manager name, select Connection Details, then Properties.

| 4 🌐 IBM WebSpher           | e MQ               | Queue Ma        | na    | ger QML1                      | on '9.82.31    | L.252(1417)' |
|----------------------------|--------------------|-----------------|-------|-------------------------------|----------------|--------------|
| ▲ ➢ Queue Mana             | agers              | Connection Qu   | ickVi | ew:                           |                |              |
| 🖾 QiniLi on<br>🗁 Queue Man | Connect            |                 | atus  |                               | Disconnected   |              |
| 🗁 JMS Admin                | Hide               |                 | ре    |                               | Client         |              |
| 🗁 Managed F                | Remove             |                 | ame   |                               | 9.82.31.252(14 | -17)         |
| 🗁 Service Def              | Tosts              |                 | 2     |                               | SYSTEM.ADMI    | IN.SVRCONN   |
|                            | Connection Details |                 | h     | Manager Trade                 |                |              |
|                            | Connection Details | ,               |       | Manage Insta                  | ances          |              |
|                            |                    | Last updated    |       | Autoreconne<br>Set Refresh Ir | ct<br>nterval  |              |
|                            |                    | Status QuickVie |       | Properties                    | ·1             | ]            |

2. On the Queue manager properties display, select the Userid tab, then click on the Enter password button.

| QML1 - Properties              | X                          |
|--------------------------------|----------------------------|
| General<br>Security exit       | Userid                     |
| Userid<br>SSL key repositories | Enable user identification |
| SSE OPTIONS                    | Userid: TEAMXX             |
|                                | Password: ••••••           |
|                                |                            |

3. Enter the password on the Password details pane in UPPER CASE and click the OK button.

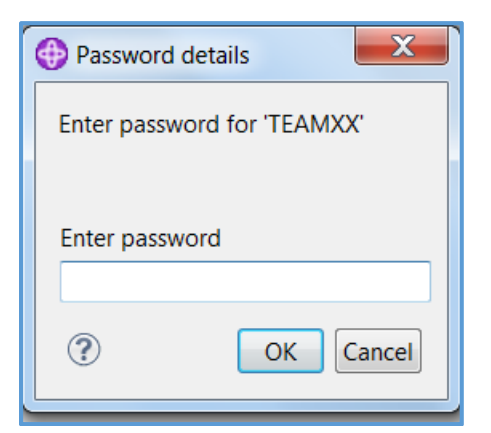

zAIM Technical Bootcamp – MQ V8 Bufferpool Labs

- 4. Click the OK button when the Properties panel has returned.
- 5. Right click on the queue manager name, and select 'Connect'
- 6. The connection should work properly at this point. The panel should show the connected queue manager, and you should then be able to expand that to show the resource definitions.

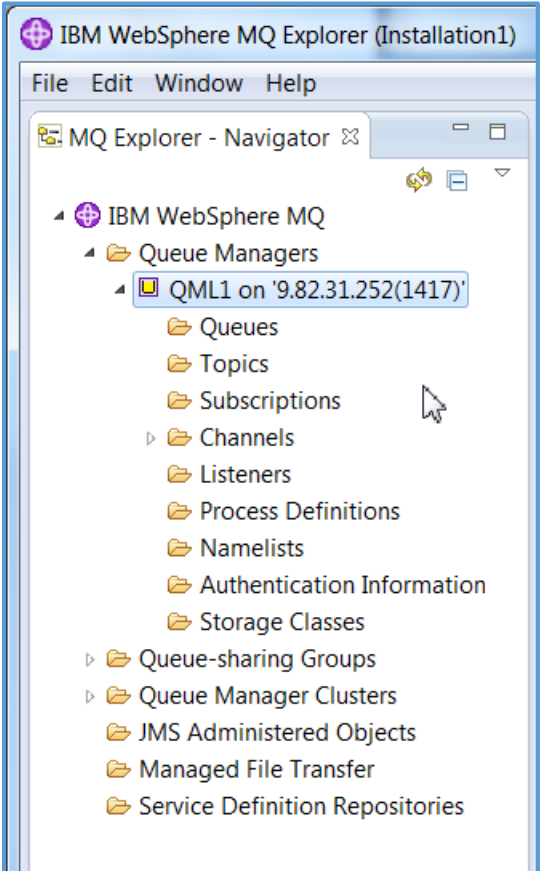

# LAB – Part II - Defining your queues

Use the WMQ Explorer to define your queues for these exercises. If your explorer session has been shut down, please restart it and connect to your primary queue manager.

For this test, two queues need to be defined, one on each predefined storage class. These are based on your team ID as shown:

| Team   | Queue Manager | Below the Bar | Above the Bar |
|--------|---------------|---------------|---------------|
| TEAM01 | QML1          | STGCLS10      | STGCLS11      |
| TEAM02 | QML2          | STGCLS10      | STGCLS11      |
| TEAM03 | QML3          | STGCLS10      | STGCLS11      |
| TEAM04 | QML4          | STGCLS10      | STGCLS11      |
| TEAM05 | QML1          | STGCLS12      | STGCLS13      |
| TEAM06 | QML2          | STGCLS12      | STGCLS13      |
| TEAM07 | QML3          | STGCLS12      | STGCLS13      |
| TEAM08 | QML4          | STGCLS12      | STGCLS13      |
| TEAM09 | QML1          | STGCLS14      | STGCLS15      |
| TEAM10 | QML2          | STGCLS14      | STGCLS15      |
| TEAM11 | QML3          | STGCLS14      | STGCLS15      |
| TEAM12 | QML4          | STGCLS14      | STGCLS15      |
| TEAM13 | QML1          | STGCLS16      | STGCLS17      |
| TEAM14 | QML2          | STGCLS16      | STGCLS17      |
| TEAM15 | QML3          | STGCLS16      | STGCLS17      |
| TEAM16 | QML4          | STGCLS16      | STGCLS17      |
| TEAM17 | QML1          | STGCLS18      | STGCLS19      |
| TEAM18 | QML2          | STGCLS18      | STGCLS19      |
| TEAM19 | QML3          | STGCLS18      | STGCLS19      |
| TEAM20 | QML4          | STGCLS18      | STGCLS19      |

#### Step 1 – Verify the storage classes

1) The storage classes can be displayed from the MQ Explorer, but that does not give all the critical bit of information about the location of the bufferpool the storage class uses.

**TECHTIP 4:** The storage class display has never shown the association with a bufferpool. There has also never been a Bufferpool display from the MQ Explorer, or a 'Display Usage' capability that would show the relationship between the STGCLASS and bufferpool. To get this information, you have to use the commands in z/OS and review the JES log.

2) From the queue manager resource list in the Navigator pane, click on the Storage Classes folder to display the currently defined classes.

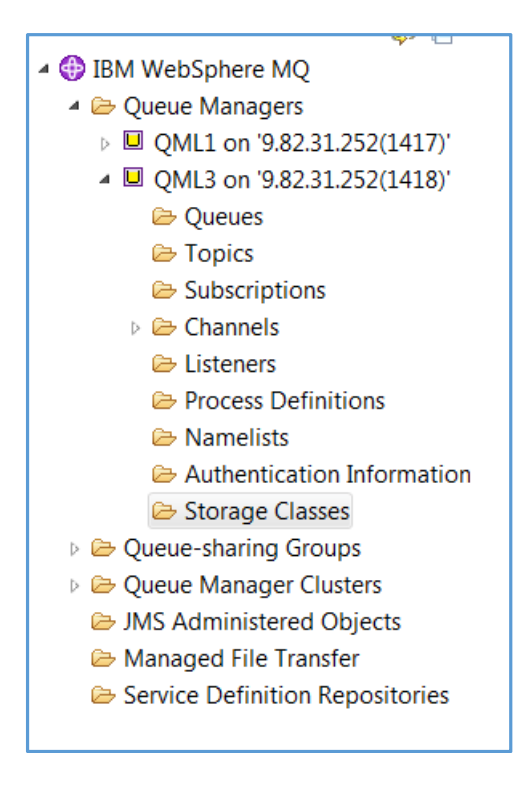

**TECHTIP 5:** MQ V8 increased the number of available bufferpools to 99, the same number of pagesets available. For customers concerned about performance and isolation of resource use, in particular those customers using QREP, defining a one-to-one relationship between the bufferpool and pageset is recommended for application queues. That relationship helps identify problem area more quickly, and in some cases, move resources around to alleviate temporary performance and capacity issues more easily.

3) The storage class display from the V8 version of the MQ Explorer looks as shown:

| Storage Classes                        |             |                 |                |          |                    |
|----------------------------------------|-------------|-----------------|----------------|----------|--------------------|
| Filter: Standard for Storage           | e Classes   |                 |                |          | $\bigtriangledown$ |
| <ul> <li>Storage class name</li> </ul> | Page set ID | QSG disposition | XCF group name | XCF memb | *                  |
| <b>Ø</b> REMOTE                        | 3           | Queue manager   |                |          |                    |
| STGCLS10                               | 10          | Queue manager   |                |          |                    |
| STGCLS11                               | 11          | Queue manager   |                |          |                    |
| STGCLS12                               | 12          | Queue manager   |                |          |                    |
| STGCLS13                               | 13          | Queue manager   |                |          |                    |
| STGCLS14                               | 14          | Queue manager   |                |          |                    |
| STGCLS15                               | 15          | Queue manager   |                |          |                    |
| STGCLS16                               | 16          | Queue manager   |                |          |                    |
| STGCLS17                               | 17          | Queue manager   |                |          |                    |
| STGCLS18                               | 18          | Queue manager   |                |          | Ξ                  |
| STGCLS19                               | 19          | Queue manager   |                |          |                    |
| STGCLS20                               | 20          | Queue manager   |                |          |                    |
| STGCLS21                               | 21          | Qeue manager    |                |          |                    |
| SYSLNGLV                               | 2           | Queue manager   |                |          |                    |
| <b>Ø</b> SYSTEM                        | 1           | Queue manager   |                |          |                    |
| <b>Ø</b> SYSTEMST                      | 1           | Queue manager   |                |          |                    |
| SYSVOLAT                               | 3           | Queue manager   |                |          | +                  |
| ▲ III                                  |             |                 | A              | 4        |                    |

4) Return to the TSO session, and in the JES message log of the queue manager address space of your primary queue manager, enter the command:

/cpf display usage

Where cpf is the command prefix string for the queue manager. In the ATS environment the cpf is the subsystem ID. (QML1, QML2, QML3, or QML4)

 SDSF OUTPUT DISPLAY QML3MSTR STC13395
 DSID
 2 LINE 376
 COLUMNS 02- 133

 COMMAND INPUT ===> /qml3 display usage\_
 SCROLL ===> CSR

 02.45.46
 STC13395
 CSQY220I QML3 CSQSCTL Queue manager storage usage: 189

 189
 local storage: used 419MB, free 1319MB: above bar: used 701MB, free

 189
 1GB

 02.45.46
 STC12305

 02.45.46
 STC13395

 189
 10cal storage: used 419MB, free 1319MB: above bar: used 701MB, free

 189
 16B

5) The display will look something like this:

| 08.30.28 STC13395 | CSQI01 | 0I QML3 | Page s  | et usage |        | 218       |       |          |       |       |  |
|-------------------|--------|---------|---------|----------|--------|-----------|-------|----------|-------|-------|--|
| 218               | Page   | Buffer  | То      | tal Ur   | nused  | Persiste  | nt No | nPersist | Expan | sion  |  |
| 218               | set    | pool    | pa      | ges      | pages  | data page | es da | ta pages |       | count |  |
| 218               | _ 0    | 0       | 1       | 078      | 1040   | :         | 38    | 0        | USER  | 0     |  |
| 218               | _ 1    | 0       | 1       | 078      | 1046   | :         | 32    | 0        | USER  | 0     |  |
| 218               | _ 2    | 1       | 1       | 078      | 1076   |           | 2     | 0        | USER  | 0     |  |
| 218               | _ 3    | 2       | 1       | 078      | 1078   |           | 0     | 0        | USER  | 0     |  |
| 218               | _ 4    | 3       | 1       | 078      | 1069   |           | 9     | 0        | USER  | Θ     |  |
| 218               | _ 10   | 10      | 2       | 698      | 2698   |           | Θ     | 0        | USER  | Θ     |  |
| 218               | _ 11   | 11      | 2       | 698      | 2698   |           | 0     | 0        | USER  | 0     |  |
| 218               | End c  | f page  | set rep | ort      |        |           |       |          |       |       |  |
| 08.30.28 STC13395 | CSQIOE | 5I QML3 | Buffer  | pool at  | tribut | es 2      | 19    |          |       |       |  |
| 219               | Buff   | er Ava  | ilable  | Stealab  | le S   | tealable  | Page  | Loca     | ation |       |  |
| 219               | ро     | ol b    | uffers  | buffei   | rs pe  | rcentage  | class |          |       |       |  |
| 219               | _      | Θ       | 50000   | 4994     | 49     | 99        | 4KB   | BEL      | JM    |       |  |
| 219               | _      | 1       | 20000   | 1999     | 99     | 99        | 4KB   | BEL      | JM    |       |  |
| 219               | _      | 2       | 50000   | 4999     | 94     | 99        | 4KB   | ABOV     | ٧E    |       |  |
| 219               | _      | 3       | 20000   | 199      | 75     | 99        | 4KB   | BELC     | JM    |       |  |
| 219               | _      | 10      | 1000    | 99       | 99     | 99        | 4KB   | BELC     | DΜ    |       |  |
| 219               | _      | 11      | 1000    | 99       | 99     | 99        | 4KB   | ABOV     | ٧E    |       |  |
| 219               | _      | 12      | 1000    |          | Θ      | • 0       | 4KB   | BELC     | JM    |       |  |
| 219               | _      | 13      | 1000    |          | Θ      | Θ         | 4KB   | ABOV     | νE    |       |  |
|                   |        |         |         |          |        |           |       |          |       |       |  |

What may be different on the display is the number of stealable buffers and percentage. If no queues have been defined and used yet in the bufferpool these values will be different. Please also note the Page class and location values, these are new for V8.

**TECHTIP 6:** From the MQ V8 InfoCenter on the Location value:

#### LOCATION(LOC)(BELOW or ABOVE)

The LOCATION or LOC parameter specify where the memory used by the specified buffer pool is located. LOCATION and LOC are synonyms and either, but not both, can be used. This memory location can be either ABOVE (64 bit) or BELOW (31 bit) the bar. Valid values for this parameter are BELOW or ABOVE, with BELOW being the default. ABOVE can only be specified if OPMODE(NEWFUNC, 800) is in effect. BELOW can be specified regardless of OPMODE(NEWFUNC, 800) being used and has the same effect as not specifying the LOCATION parameter.

When altering a buffer pool care should be taken to make sure there is sufficient storage available if increasing the number of buffers or changing the LOCATION value.

**TECHTIP 7:** From the MQ V8 InfoCenter on the Page class value:

#### PAGECLAS(4KB or FIXED4KB)

Optional parameter that describes the type of virtual storage pages used for backing the buffers in the buffer pool.

This attribute applies to all buffers in the buffer pool, including any that are added later as a result of using the ALTER BUFFPOOL command. The default value is 4 KB, which means that pageable 4 KB pages are used to back the buffers in the pool.

4 KB is the only valid value if the buffer pool has its location attribute set to BELOW. If the buffer pool has its LOCATION attribute set to ABOVE, it is also possible to specify FIXED4KB. This means that fixed 4 KB pages, which are permanently in real storage and will never be paged out to auxiliary storage, are used to back the buffers in the buffer pool.

FIXED4KB can only be specified if OPMODE(NEWFUNC, 800) is in effect whereas 4 KB can be specified regardless of the setting of OPMODE(NEWFUNC, 800).

The PAGECLAS attribute of a buffer pool can be altered at any time. However, the alteration only takes place when the buffer pool switches location from above the bar, to below the bar, or the other way round. Otherwise, the value is stored in the log of the queue manager and is applied when the queue manager next restarts.

When you specify PAGECLAS(FIXED4KB) the whole buffer pool is backed by page-fixed 4 KB pages, so ensure that there is sufficient real storage available on the LPAR. Otherwise, the queue manager might not start up, or other address spaces might be impacted; for more information, see Address space storage.

See WebSphere MQ Support Pac MP16: WebSphere MQ for z/OS - Capacity planning & tuning for advice on when to use the FIXED4KB value of the PAGECLAS attribute.

Please note that the bufferpools allocated for the lab are not fixed, as we do not want to have real storage issues.

6) Verify from the display that the even numbered bufferpool defined for your test is below the bar, and the odd numbered bufferpool is above. Please see the table on following the heading LAB – Part II - Defining your queues on page 18.

7) To define the below the bar queue, right click on the 'Queues' folder on the MQ explorer navigator pane for your queue manager and select 'New' the 'Local queue' as shown.

| 📴 MQ Explorer - Navigator 🛛 🗖 🗖                                | MQ Explorer - Cont             | ent 🛛              |                     |            | #  %  ∲ ▽ '      |                    |
|----------------------------------------------------------------|--------------------------------|--------------------|---------------------|------------|------------------|--------------------|
| <ul> <li>IBM WebSphere MQ</li> <li>▲ Dueue Managers</li> </ul> | Queues<br>Filter: Standard for | Queues             |                     |            |                  | $\bigtriangledown$ |
| QML1 on '9.82.31.252(141/)'                                    | Queue name                     |                    | Queue type          | QSG dispos | Open input count | OI                 |
| ← Queues                                                       | CICS01.INITQ                   |                    | Local               | Queue man  | 0                | 0                  |
| Copic New                                                      | •                              | Local Queue        |                     | Shared     | 0                | 0                  |
| 😂 Subsc 🛛 Status                                               |                                | Alias Queue        |                     | Queue man  | 0                | 0                  |
| De Chann                                                       |                                | Model Queue        |                     | Queue man  | 0                | 0                  |
| Eistencia                                                      | <br>                           | Remote Queue Defir | nition              | Queue man  | 0                | 0                  |
| Process Definitions                                            | TEAMXX.ABOVE                   | BAK.BP             | Local               | Queue man  | 0                | 0                  |
| 🗁 Namelists                                                    | TEAMXX.BELOW                   | BAR.BP             | Local               | Queue man  | 0                | 0                  |
| 🗁 Authentication Information                                   | TEAMXX.STGCLS                  | 10.QUEUE           | Local               | Queue man  | 0                | 0                  |
| 🗁 Storage Classes                                              | TEAMXX.STGCLS                  | 11.QUEUE           | Local               | Queue man  | 0                | 0                  |
| Queue-sharing Groups                                           | WAS.BROKER.EX                  | ECUTIONGROUP.REPLY | Local               | Queue man  | 0                | 0                  |
|                                                                |                                |                    | 0.000 (000 000)<br> | -          |                  |                    |

#### zAIM Technical Bootcamp - WMQ lab

8) Enter the queue name, please use all caps, as TEAMXX.BBAR.QUEUE, where the 'XX' is replaced with your team number. Then click on 'Next.

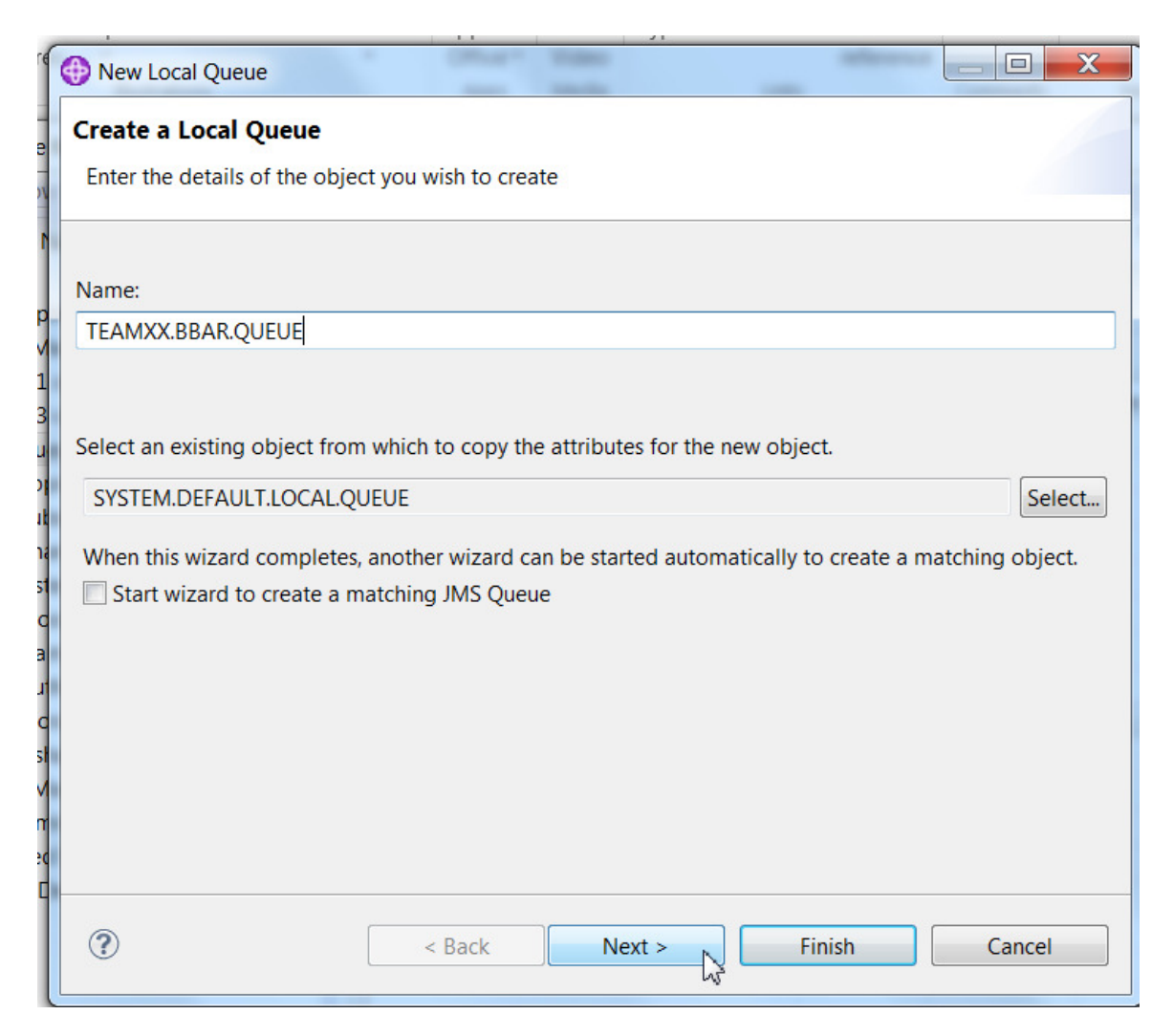

9) Select the 'Extended' tab and change the default 'Shareability' and 'Default input open option' values to 'Shareable' and 'Input shared' respectively. Then select the 'Storage' tab.

| Change the properties<br>General                                     | of the new Local Queue  Extended                                                                                                    |                                                                                          |
|----------------------------------------------------------------------|----------------------------------------------------------------------------------------------------|------------------------------------------------------------------------------------------|
| Extended<br>Cluster<br>Triggering<br>Events<br>Storage<br>Statistics | Max queue depth:<br>Maximum message length (bytes):<br>Shareability:<br>Default input open option:<br>Message delivery sequence:<br>Retention interval (hours):<br>Definition type: | 999999999<br>4194304<br>Shareable<br>Input shared<br>Priority<br>999999999<br>Prodefined |
|                                                                      | Index type:<br>Default read ahead:                                                                                                    | None   No                                                                                |

10) Replace the Storage class name 'DEFAULT' with the storage class name for the below the bar class defined for your team ID. The example shows STGCLS20, yours will be different. Then click on the 'Finish' button.

| eneral                                                   | Storage                                                                                                  |                                         |
|----------------------------------------------------------|----------------------------------------------------------------------------------------------------|-----------------------------------------|
| Cluster<br>Friggering<br>Events<br>Storage<br>Statistics | Backout requeue queue:<br>Backout threshold:<br>Harden get backout:<br>NPM class:<br>Storage class name: | 0<br>Not hardened<br>Normal<br>STGCLS20 |
|                                                          |                                                                                                    | ₽                                       |

11) The object defined successfully message should be displayed. You can turn it off so it is not displayed again, or leave it on as you prefer.

| IBM WebSphere MQ                                  |    |
|---------------------------------------------------|----|
| The object was created successfully. (AMQ4148)    |    |
| Do not show success messages in future            |    |
| (To re-enable, go to the MQ Explorer preferences) |    |
|                                                   | ОК |

12) To define the above the bar queue, right click on the 'Queues' folder on the MQ explorer navigator pane for your queue manager and select 'New' the 'Local queue' as shown.

#### zAIM Technical Bootcamp – WMQ lab

| 🚾 MQ Explorer - Navigat                                | tor 🕱 🗖 🗖         | 🎒 MQ Explorer - Content 🖾 🕮 👘 🔅 🍷     |                             |            |            |                  |    |  |  |  |
|--------------------------------------------------------|-------------------|---------------------------------------|-----------------------------|------------|------------|------------------|----|--|--|--|
| ▲ 🌐 IBM WebSphere M<br>▲ 🗁 Queue Manager               | iQ<br>rs          | Queues<br>Filter: Standard for        | Queues                      |            |            |                  | Þ  |  |  |  |
| QML1 on '9.8                                           | 32.31.252(1417)   | <ul> <li>Queue name</li> </ul>        |                             | Queue type | QSG dispos | Open input count | OI |  |  |  |
| <ul> <li>QVILS OF 9.2</li> <li>Qvils OF 9.2</li> </ul> | 52.51.252(1410)   | CICS01.INITQ                          |                             | Local      | Queue man  | 0                | 0  |  |  |  |
| ➢ Topic                                                | New               | •                                     |                             | Shared     | 0          | 0                |    |  |  |  |
| 🗁 Subsc                                                | Status            |                                       | Alias Queue                 |            | Queue man  | 0                | 0  |  |  |  |
| Chann                                                  | Tasta             |                                       | Model Queue                 |            | Queue man  | 0                | 0  |  |  |  |
| 🗁 Listencia                                            | Tests             | · · · · · · · · · · · · · · · · · · · | Remote Oueue Definition     |            | Queue man  | 0                | 0  |  |  |  |
| Process D                                              | efinitions        | TEAMXX.ABOVE                          | ЗАК.ВР                      | Local      | Queue man  | 0                | 0  |  |  |  |
| 🗁 Namelists                                            |                   | TEAMXX.BELOW                          | BAR.BP                      | Local      | Queue man  | 0                | 0  |  |  |  |
| 🗁 Authentic                                            | ation Information | TEAMXX.STGCLS                         | TEAMXX.STGCLS10.QUEUE Local |            | Queue man  | 0                | 0  |  |  |  |
| 🗁 Storage C                                            | lasses            | TEAMXX.STGCLS                         | 11.QUEUE                    | Local      | Queue man  | 0                | 0  |  |  |  |
| 🖻 🗁 Queue-sharing                                      | Groups            | WAS.BROKER.EX                         | ECUTIONGROUP.REPLY          | Local      | Queue man  | 0                | 0  |  |  |  |
| ~ ~                                                    | C1 .              |                                       |                             |            |            |                  |    |  |  |  |

13) Use the queue name TEAMXX.ABAR.QUEUE' replacing the XX with the team number assigned, and click the 'Next' button.

| New Local Queue                 |                          |                    |                     |                |
|---------------------------------|--------------------------|--------------------|---------------------|----------------|
| Create a Local Queue            |                          |                    |                     |                |
| Enter the details of the object | you wish to create       |                    |                     |                |
|                                 |                          |                    |                     |                |
| Name:                           |                          |                    |                     |                |
| TEAMXX.ABAR.QUEUE               |                          |                    |                     |                |
|                                 |                          |                    |                     |                |
|                                 |                          |                    |                     |                |
| Select an existing object from  | which to copy the attril | butes for the new  | object.             |                |
| SYSTEM.DEFAULT.LOCAL.QU         | EUE                      |                    |                     | Select         |
| When this wizard completes,     | another wizard can be s  | started automatica | ally to create a ma | tching object. |
| Start wizard to create a ma     | atching JMS Queue        |                    | -                   |                |
|                                 |                          |                    |                     |                |
|                                 |                          |                    |                     |                |
|                                 |                          |                    |                     |                |
|                                 |                          |                    |                     |                |
|                                 |                          |                    |                     |                |
|                                 |                          |                    |                     |                |
|                                 |                          |                    |                     |                |
| ?                               | < Back                   | Next >             | Finish              | Cancel         |
| Ŭ                               |                          |                    |                     |                |

#### zAIM Technical Bootcamp – WMQ lab

14) On the 'Extended' tab, alter the default 'Shareability' and 'Default input open option' values to 'Shareable' and 'Input shared' respectively. Then select the 'Storage' tab.

| General                                                              | Extended                                                                                                    |                                                                  |
|----------------------------------------------------------------------|----------------------------------------------------------------------------------------------------|------------------------------------------------------------------|
| Extended<br>Cluster<br>Triggering<br>Events<br>Storage<br>Statistics | Max queue depth:<br>Maximum message length (bytes):<br>Shareability:<br>Default input open option:<br>Message delivery sequence:<br>Retention interval (hours): | 999999999  4194304  Shareable  Input shared  Priority  999999999 |
|                                                                      | Index type:<br>Default read ahead:                                                                                                    | None  No                                                         |

15) Replace the Storage class name 'DEFAULT' with the storage class name for the above the bar class defined for your team ID. The example shows STGCLS21, yours will be different. Then click on the 'Finish' button.

| New Local Queue                               | · Ottor Sales                     |              |
|-----------------------------------------------|-----------------------------------|--------------|
| Change properties<br>Change the properties of | the new Local Queue               |              |
| General<br>Extended                           | Storage                           |              |
| Cluster                                       | Backout requeue queue:            | Select       |
| Events                                        | Backout threshold:                | 0            |
| Storage<br>Statistics                         | Harden get backout:               | Not hardened |
|                                               | Storage class name:               | STGCLS21     |
|                                               | Coupling facility structure name: |              |

16) The queue list should now include the two newly defined queues.

| Queues                                                                                                    |            |            |                  |    |  |  |  |  |  |  |
|----------------------------------------------------------------------------------------------------|------------|------------|------------------|----|--|--|--|--|--|--|
| Filter: Standard for Queues                                                                                                    |            |            |                  |    |  |  |  |  |  |  |
| / Queue name                                                                                                    | Queue type | QSG dispos | Open input count | OI |  |  |  |  |  |  |
| CICS01.INITQ                                                                                                    | Local      | Queue man  | 0                | 0  |  |  |  |  |  |  |
| MITCHJ.NRMLMSGS.QUEUE                                                                                                    | Local      | Shared     | 0                | 0  |  |  |  |  |  |  |
| a QML3.CLUSTER.QUEUE                                                                                                    | Local      | Queue man  | 0                | 0  |  |  |  |  |  |  |
| QML3.DEAD.QUEUE                                                                                                    | Local      | Queue man  | 0                | 0  |  |  |  |  |  |  |
| Reference of the second second | Local      | Queue man  | 0                | 0  |  |  |  |  |  |  |
| I TEAMXX.ABAR.QUEUE                                                                                                    | Local      | Queue man  | 0                | 0  |  |  |  |  |  |  |
| I TEAMXX.BBAR.QUEUE                                                                                                    | Local      | Queue man  | 0                | 0  |  |  |  |  |  |  |
| TEAMXX.STGCLS10.QUEUE                                                                                                    | Local      | Queue man  | 0                | 0  |  |  |  |  |  |  |
| TEAMXX.STGCLS11.QUEUE                                                                                                    | Local      | Queue man  | 0                | 0  |  |  |  |  |  |  |
| WAS.BROKER.EXECUTIONGROUP.REPLY                                                                                                    | Local      | Queue man  | 0                | 0  |  |  |  |  |  |  |
|                                                                                                    |            |            |                  |    |  |  |  |  |  |  |
|                                                                                                    |            |            |                  |    |  |  |  |  |  |  |
|                                                                                                    |            |            |                  |    |  |  |  |  |  |  |
|                                                                                                    |            |            |                  |    |  |  |  |  |  |  |
|                                                                                                    |            |            |                  |    |  |  |  |  |  |  |

# LAB – Part III – Testing and comparing the bufferpools

The key advantage of above the bar bufferpools is the ability to hold many more messages in memory, avoiding I/O to the pagesets. In this exercise we are not able to demonstrate that, but we are focusing on the comparison of runtime costs. Above the bar addressing can be slightly more expensive in CPU costs, but far less expensive than I/O!

For anyone with experience of DB2 moving buffers above the bar, the initial implementation was reportedly much more expensive than below the bar. MQ for z/OS development has learned from that experience, and has the advantage of newer versions of the operating system.

These tests are designed to compare the costs, and more importantly give some sample tests that customer can reproduce in their environments. It uses the IP13 SupportPac to provide the sample programs, the older version of the MP16 SupportPac to evaluate the MQ SMF data (we will be using canned data, not running the jobs), and standard MQ commands.

Two sets of tests will be run. The first will compare the run characteristics of below and above bufferpools where no I/O has to be done. The second will compare them when I/O does take place. We would caution everyone running these tests, the numbers presented were gathered when the environment was not being used for any other testing. Your results may (probably will!) vary. A major difference in performance characteristics is when z/OS paging occurs in the environment, a situation that we in ATS have observed from time to time.

#### Step 1 – Customizing the JCL and Submitting the jobs

1) In the TSO session enter =3.4 in the command line to navigate to the Data Set List Utility panel, and enter TEAMXX.BP\*, replacing the XX with your team number in the Dsname level field. Hit the enter key to display the list of data sets.

2) Edit the 'TEAMXX.BPBAR.JCL' data set by entering a 'e' in the command column as shown.

- 3) Select the V8NOIO10 member and apply the following changes:
  - a) Change the 'TEAM??' value to your team number for all occurrences.

```
TEAMXX.BPBAR.JCL(V8N0I010) - 01.07
EDIT
                                                            Columns 00001 00080
Command ===> c TEAM?? TEAMXX all
                                                              Scroll ===> CSR
000001 //TEAM??IO JOB (????,???), 'BBAR No IO', NOTIFY=???????
000002 //*
000003 //* THE FIRST STEP IS TO LOAD 300 MESSAGES ON A QUEUE THAT SHOULD NOT GET
000004 //* WRITTEN TO THE PAGESET, IN BUFFERPOOL ONLY
000005 //*
000006 //PROCLIB JCLLIB ORDER=(TEAM??.BPBAR.JCL)
000007 // SET STEPLIB=WMQICPV6
000008 // SET APPLOAD='TEAM??. IP13.LOAD'
                                     Þ
000009 // SET MQLOAD1='WMQ800.SCSQLOAD'
000010 // SET MQLOAD2='WMQ800.SCSQAUTH'
000011 // SET MQLOAD3='WMQ800.SCSQLOAD'
000012 // SET THISPDS='TEAM??.BPBAR.JCL'
000013 // SET QM='QML?'
000014 // SET SUMMARY='TEAM??.DOCUMENT.SUMMARY'
000015 // SET DB2='DSNA*' DB2 NAME USED IN REPORTING CPU
```

b) Change the 'QML?' to the queue manager you are using.

```
EDIT
         TEAMXX.BPBAR.JCL(V8N0I010) - 01.07
                                                        CHARS 'TEAM??' changed
Command ===> c QML? QML3 all
                                                         Scroll ===> CSR
==CHG> //TEAMXXIO JOB (????,???), 'BBAR No IO', NOTIFY=????????
000002 //*
000003 //* THE FIRST STEP IS TO LOAD 300 MESSAGES ON A QUEUE THAT SHOULD NOT GET
000004 //* WRITTEN TO THE PAGESET, IN BUFFERPOOL ONLY
000005 //*
==CHG> //PROCLIB JCLLIB ORDER=(TEAMXX.BPBAR.JCL)
000007 // SET STEPLIB=WMQICPV6
==CHG> // SET APPLOAD='TEAMXX.IP13.LOAD'
000009 // SET MQLOAD1='WMQ800.SCSQLOAD'
000010 // SET MQLOAD2='WMQ800.SCSQAUTH'
000011 // SET MQLOAD3='WMQ800.SCSQLOAD'
==CHG> // SET THISPDS='TEAMXX.BPBAR.JCL'
000013 // SET QM='QML?'
==CHG> // SET_SUMMARY='TEAMXX_DOCUMENT_SUMMARY'
```

- c) Save the member by entering 'save' on the command line, r by exiting the member via the F3 key
- 4) Make the same changes to these other members of the dataset: V8NOIO11 V8YSIO10 V8YSIO11

5) Each job has four steps

| Stepname | Program executed  | Purpose                 |
|----------|-------------------|-------------------------|
| LOADQ    | OEMPUTX from IP13 | Loads 4K messages onto  |
|          |                   | the specified queue     |
| LOADUSE  | CSQUTIL           | Issues a DISPLAY        |
|          |                   | USAGE command to        |
|          |                   | show the current Buffer |
|          |                   | and pageset use         |
| MGETQ    | MGET from IP13    | Reads the messages from |
|          |                   | the specified queue     |
| MQGETUSE | CSQUTIL           | Issues a DISPLAY        |
|          |                   | USAGE command to        |
|          |                   | show the current Buffer |
|          |                   | and pageset use         |

6) Reopen V8NOIO10 and submit the JCL. The JCL does notify when it job is complete, but you may have to hit the enter key a couple of times to get the notification.

16.11.19 JOB13401 \$HASP165 TEAMXXIO ENDED AT WSC300 MAXCC=0000 CN(INTERNAL) \*\*\* ■

- 7) If the job does not return fairly quickly, chances are good that it has been submitted to run from the wrong LPAR. For example, if the job is referencing an even number queue manager and is submitted to run on MPX1 it will continue to try to access an unknown queue manager for some time. If that is the case, purge the job and resubmit from the correct LPAR.
- 8) Follow the same steps for submitting the other JCL members, waiting for each job to complete before submitting the last one. This is very important, as the running two jobs against the same resource pool will contaminate the results.

## Step 2 – Evaluating the findings

 One all the jobs have run to completion, navigate the SDSF status display panel. Use =SDSF.ST in the command line of any TSO screen. If you do not see your jobs in the list, the prefix probably needs to be changed. Use the command 'prefix TEAMXX\*' where the XX is replaced with your team number.

| Di   | splay <u>F</u> i                             | lter <u>V</u> ie | w <u>P</u> rint | <u>O</u> ptio | ons <u>S</u> earc | :h <u>H</u> | elp |      |             |         |
|------|----------------------------------------------|------------------|-----------------|---------------|-------------------|-------------|-----|------|-------------|---------|
| SDSF | SDSF STATUS DISPLAY ALL CLASSES LINE 1-5 (5) |                  |                 |               |                   |             |     |      |             |         |
| NP   | JOBNAME                                      | JobID            | Owner           | Prty          | Queue             | С           | Pos | SAff | ASys Status | PrtDest |
|      | TEAMXX                                       | TSU13389         | TEAMXX          | 15            | EXECUTION         | 1           |     | MPX1 | MPX1        | LOCAL   |
|      | TEAMXXIO                                     | JOB13404         | ELKINSC         | 1             | PRINT             | A           | 632 |      |             | LOCAL   |
|      | TEAMXXIO                                     | JOB13403         | ELKINSC         | 1             | PRINT             | A           | 631 |      |             | LOCAL   |
|      | TEAMXXIO                                     | J0B13402         | ELKINSC         | 1             | PRINT             | A           | 630 |      |             | LOCAL   |
|      | TEAMXXIO                                     | JOB13401         | ELKINSC         | 1             | PRINT             | A           | 629 |      |             | LOCAL   |

2) Use the question mark to expand the first job run, the one with the lowest job ID number.

| SDSF | JOB DATA  | SET DISPLAY - JOB | TEAMXXIO (JOB | 13401)  | LINE 1-7 (7)  |                   |        |              |                |
|------|-----------|-------------------|---------------|---------|---------------|-------------------|--------|--------------|----------------|
| COMM | AND INPUT | ===>              |               |         | SCROLL ===> ( | CSR               |        |              |                |
| NP   | DDNAME    | StepName ProcStep | DSID Owner    | C Dest  | Rec-Cn t      | Page-Cnt Byte-Cnt | CC Rmt | Node O-Grp-N | SecLabel PrMod |
|      | JESMSGLG  | JES2              | 2 ELKINSC     | S LOCAL | 25            | 1,320             | 1      | 1 1          | LINE           |
|      | JESJCL    | JES2              | 3 ELKINSC     | S LOCAL | 57            | 2,806             | 1      | 1 1          | LINE           |
|      | JESYSMSG  | JES2              | 4 ELKINSC     | S LOCAL | 177           | 12,713            | 1      | 1 1          | LINE           |
|      | SYSPRINT  | LOADQ             | 106 ELKINSC   | S LOCAL | 44            | 2,005             | 1      | 1 1          | LINE           |
|      | SYSPRINT  | LOADUSE           | 107 ELKINSC   | S LOCAL | 48            | 2,777             | 1      | 1 1          | LINE           |
|      | SYSPRINT  | MGETQ             | 108 ELKINSC   | S LOCAL | 20            | 815               | 1      | 1 1          | LINE           |
|      | SYSPRINT  | MGETUSE           | 109 ELKINSC   | S LOCAL | 48            | 2,777             | 1      | 1 1          | LINE           |
|      |           |                   |               |         |               |                   |        |              |                |

3) Select the LOADQ SYSPRINT file. If unfamiliar with the output of OEMPUTX, please read the documentation on the test job from the IP13 SupportPac.

4) Page down until the 'Total Transactions' thru 'Avg App CPU' is shown.

Total Transactions : 300 Elapsed Time : 0.016 seconds Application CPU Time: 0.012 seconds (76.8%) Transaction Rate : 19244.340 trans/sec ------Round trip per msg : 51 microseconds Avg App CPU per msg : 39 microseconds

Make note of the following information from the test:

| Transaction Rate:    |  |
|----------------------|--|
| Round trip per msg:  |  |
| Avg App CPU per msg: |  |

5) Return to the output list and select the SYSPRINT from the LOADUSE step. This is the output from the 'DISPLAY USAGE' command.

| CS | QIO1OI  | QML3  | Page se | et u | sage    |     |        |       |     |      |        |       |       |
|----|---------|-------|---------|------|---------|-----|--------|-------|-----|------|--------|-------|-------|
|    | Page Bu | ffer  | Tot     | tal  | Unus    | ed  | Pers   | ister | nt  | NonP | ersist | Expan | sion  |
|    | set     | pool  | pa      | ges  | pag     | es  | data   | page  | es  | data | pages  |       | count |
| _  | 0       | 0     | 1       | 078  | 10      | 39  |        | 3     | 39  |      | 0      | USER  | 0     |
| _  | 1       | 0     | 1       | 078  | 10      | 46  |        | 3     | 32  |      | 0      | USER  | 0     |
| _  | 2       | 1     | 1       | 078  | 10      | 76  |        |       | 2   |      | 0      | USER  | 0     |
| _  | 3       | 2     | 1       | 078  | 10      | 77  |        |       | 0   |      | 1      | USER  | 0     |
| _  | 4       | 3     | 1       | 078  | 10      | 66  |        | 1     | L2  |      | 0      | USER  | 0     |
| _  | 10      | 10    | 2       | 698  | 26      | 98  |        |       | 0   |      | 0      | USER  | 0     |
| _  | 11      | 11    | 2       | 698  | 26      | 98  |        |       | 0   |      | 0      | USER  | 0     |
| _  | 12      | 12    | 1       | 078  | 10      | 78  |        |       | 0   |      | 0      | USER  | 0     |
| _  | 13      | 13    | 1       | 078  | 10      | 78  |        |       | 0   |      | 0      | USER  | 0     |
| _  | 14      | 14    | 1       | 078  | 10      | 78  |        |       | 0   |      | 0      | USER  | 0     |
| _  | 15      | 15    | 1       | 078  | 10      | 78  |        |       | 0   |      | 0      | USER  | 0     |
| _  | 16      | 16    | 1       | 078  | 10      | 78  |        |       | 0   |      | 0      | USER  | 0     |
| _  | 17      | 17    | 1       | 078  | 10      | 78  |        |       | 0   |      | 0      | USER  | 0     |
| _  | 18      | 18    | 1       | 078  | 10      | 78  |        |       | 0   |      | 0      | USER  | 0     |
| _  | 19      | 19    | 1       | 078  | 10      | 78  |        |       | 0   |      | 0      | USER  | 0     |
| _  | 20      | 20    | 1       | 078  | 4       | 73  |        |       | 0   |      | 605    | USER  | 0     |
| _  | 21      | 21    | 1       | 078  | 10      | 78  |        |       | 0   |      | 0      | USER  | 0     |
| E  | nd of p | age s | set rep | ort  |         |     |        |       |     |      |        |       |       |
| CS | QI065I  | QML3  | Buffer  | роо  | l attri | but | es     |       |     |      |        |       |       |
|    | Buffer  | Avai  | ilable  | Ste  | alable  | S   | teala  | ole   | Pag | е    | Loc    | ation |       |
|    | pool    | bı    | ıffers  | b    | uffers  | pe  | rcenta | age   | cla | SS   |        |       |       |
| _  | 0       |       | 50000   |      | 49951   |     |        | 99    | 4KB |      | BEL    | WC    |       |
| _  | 1       |       | 20000   |      | 19999   |     |        | 99    | 4KB |      | BEL    | WC    |       |
| _  | 2       |       | 50000   |      | 49994   |     |        | 99    | 4KB |      | ABO    | VE    |       |
| _  | 3       |       | 20000   |      | 19995   |     |        | 99    | 4KB |      | BEL    | WC    |       |
| _  | 10      |       | 1000    |      | 999     |     |        | 99    | 4KB |      | BEL    | WC    |       |
| _  | 11      |       | 1000    |      | 999     |     |        | 99    | 4KB |      | ABO    | VE    |       |
| _  | 12      |       | 1000    |      | 999     |     |        | 99    | 4KB |      | BEL    | WC    |       |
| _  | 13      |       | 1000    |      | 999     |     |        | 99    | 4KB |      | ABO    | VE    |       |
| _  | 14      |       | 1000    |      | 999     |     |        | 99    | 4KB |      | BEL    | WC    |       |
| _  | 15      |       | 1000    |      | 999     |     |        | 99    | 4KB |      | ABO    | VE    |       |
| _  | 16      |       | 1000    |      | 999     |     |        | 99    | 4KB |      | BEL    | WC    |       |
| _  | 17      |       | 1000    |      | 999     |     |        | 99    | 4KB |      | ABO    | VE    |       |
| _  | 18      |       | 1000    |      | 999     |     |        | 99    | 4KB |      | BEL    | WC    |       |
| _  | 19      |       | 1000    |      | 999     |     |        | 99    | 4KB |      | ABO    | VE    |       |
| _  | 20      |       | 1000    |      | 393     |     |        | 39    | 4KB |      | BEL    | WC    |       |
| _  | 21      |       | 1000    |      | 999     |     |        | 99    | 4KB |      | ABO    | VE    |       |

What is the value of Unused pages in the pageset your team is using?

Does it differ from the sample given (using pageset 20)? If so, what might be the reason?

How many stealable buffers remain in the bufferpool being used for this test after this job has run? (using bufferpool 20)

6) Return to the output list and select the SYSPRINT from the MGETQ step. This is the output step that reads the messages from the queue.

```
About to get 99999999 messages from:
 Qname = TEAMXX.BBAR.QUEUE
 Qmqr
       = OML3
Wait interval is 10 seconds
Quiet mode - Messages will not be printed
Buffer size is 1000 bytes
_____
Starting at 2014-03-26 02:42:08.611071
                      -----
Total Messages : 300
Elapsed Time : 0.008013 seconds
Message Rate : 37439.11 msgs/sec
Average MQGET Time : 0.033360 seconds
_____
Application CPU Time: 0.007600 seconds (94.8%)
CPU per Message : 0.0253 milliseconds
```

Make note of the following information from the test:

| Total Messages: _ | <br> |
|-------------------|------|
| Message Rate:     |      |
| CPU per msg:      |      |

7) Return to the list of completed jobs, and expand the next one that ran. It should be the test for the above the bar bufferpool with no pageset I/O. Slecting the LOADQ SYSPRINT output the queue name should be TEAMXX.ABAR.QUEUE, where the XX is your team number.

8) Page down until the 'Total Transactions' thru 'Avg App CPU' is shown.

Make note of the following information from the test:

| Total Transactions:   |    |
|-----------------------|----|
| Transaction Rate:     |    |
| Round trip per msg: _ |    |
| Avg App CPU per ms    | g: |

9) Compare the numbers with those from the below the bar test. The sample test captured the following:

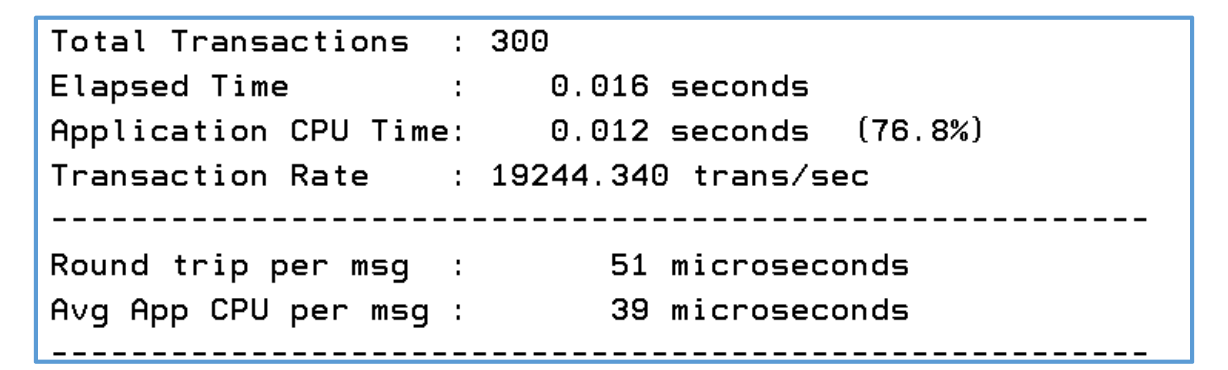

Note that the difference observed by the OEMPUTX process is about 1 microsecond in the roundtrip time, and slightly lower transaction rate. The average CPU consumption was the same.

# 10) Return to the output list and select the SYSPRINT from the LOADUSE step. This is the output from the 'DISPLAY USAGE' command.

| CS | QIO1OI  | QML3 Page   | set u  | sage    |      |          |     |       |        |       |       |
|----|---------|-------------|--------|---------|------|----------|-----|-------|--------|-------|-------|
|    | Page Bu | uffer 7     | otal   | Unus    | ed   | Persiste | ent | NonPe | ersist | Expan | sion  |
|    | set     | pool p      | bages  | pag     | es   | data pag | jes | data  | pages  |       | count |
| _  | 0       | 0           | 1078   | 10      | 39   |          | 39  |       | 0      | USER  | 0     |
| _  | 1       | 0           | 1078   | 10      | 46   |          | 32  |       | 0      | USER  | 0     |
| _  | 2       | 1           | 1078   | 10      | 76   |          | 2   |       | 0      | USER  | 0     |
| _  | 3       | 2           | 1078   | 10      | 77   |          | 0   |       | 1      | USER  | 0     |
| _  | 4       | 3           | 1078   | 10      | 66   |          | 12  |       | 0      | USER  | 0     |
| _  | 10      | 10          | 2698   | 26      | 98   |          | 0   |       | 0      | USER  | 0     |
| _  | 11      | 11          | 2698   | 26      | 98   |          | 0   |       | 0      | USER  | 0     |
| _  | 12      | 12          | 1078   | 10      | 78   |          | 0   |       | 0      | USER  | 0     |
| _  | 13      | 13          | 1078   | 10      | 78   |          | 0   |       | 0      | USER  | 0     |
| _  | 14      | 14          | 1078   | 10      | 78   |          | 0   |       | 0      | USER  | 0     |
| _  | 15      | 15          | 1078   | 10      | 78   |          | 0   |       | 0      | USER  | 0     |
| _  | 16      | 16          | 1078   | 10      | 78   |          | 0   |       | 0      | USER  | 0     |
| _  | 17      | 17          | 1078   | 10      | 78   |          | 0   |       | 0      | USER  | 0     |
| _  | 18      | 18          | 1078   | 10      | 78   |          | 0   |       | 0      | USER  | 0     |
| _  | 19      | 19          | 1078   | 10      | 78   |          | 0   |       | 0      | USER  | 0     |
| _  | 20      | 20          | 1078   | 10      | 78   |          | 0   |       | 0      | USER  | 0     |
| _  | 21      | 21          | 1078   | 4       | 73   |          | 0   |       | 605    | USER  | 0     |
| E  | nd of p | bage set re | eport  |         |      |          |     |       |        |       |       |
| CS | QI0651  | QML3 Buffe  | er poc | l attri | bute | es       |     |       |        |       |       |
|    | Buffer  | Available   | e Ste  | alable  | St   | cealable | Pag | ge    | Loca   | ation |       |
|    | pool    | buffers     | s b    | uffers  | pei  | rcentage | cla | ass   |        |       |       |
| _  | 0       | 50000       | )      | 49951   | _    | 99       | 4KI | 3     | BELO   | WC    |       |
| _  | 1       | 20000       | )      | 19999   |      | 99       | 4KI | 3     | BELO   | WC    |       |
| _  | 2       | 50000       | )      | 49994   |      | 99       | 4KI | 3     | ABO    | VE    |       |
| _  | 3       | 20000       | )      | 19953   |      | 99       | 4KI | 3     | BELO   | WC    |       |
| _  | 10      | 1000        | )      | 999     |      | 99       | 4KI | 3     | BEL    | WC    |       |
| _  | 11      | 1000        | )      | 999     |      | 99       | 4KI | 3     | ABO    | VE    |       |
| _  | 12      | 1000        | )      | 999     |      | 99       | 4KI | 3     | BEL    | WC    |       |
| _  | 13      | 1000        | )      | 999     |      | 99       | 4KI | 3     | ABO    | VE    |       |
|    | 14      | 1000        | )      | 999     |      | 99       | 4KI | 3     | BEL    | WC    |       |
|    | 15      | 1000        | )      | 999     |      | 99       | 4KI | 3     | ABO    | VE    |       |
| _  | 16      | 1000        | )      | 999     |      | 99       | 4KI | 3     | BEL    | WC    |       |
|    | 17      | 1000        | )      | 999     |      | 99       | 4KI | 3     | ABO    | VE    |       |
| _  | 18      | 1000        | )      | 999     |      | 99       | 4KI | 3     | BEL    | WC    |       |
| _  | 19      | 1000        | )      | 999     |      | 99       | 4KI | 3     | ABO    | VE    |       |
| _  | 20      | 1000        | )      | 393     |      | 39       | 4KI | 3     | BELO   | WC    |       |
| _  | 21      | 1000        | )      | 393     |      | 39       | 4KI | 3     | ABO    | VE    |       |

What is the value of Unused pages in the pageset your team is using?

Does it differ from the sample given (using pageset 21)? If so, what might be the reason?

Does the number of Unused pages in the job you ran differ from the below the bar test?

How many stealable buffers remain in the bufferpool being used for this test after this job has run? (using bufferpool 21)

Does the number of stealable buffers in the job you ran differ from the below the bar test?

11) Return to the output list and select the SYSPRINT from the MGETQ step. This is the output step that reads the messages from the queue.

```
About to get 99999999 messages from:
 Qname = TEAMXX.ABAR.QUEUE
 Qmqr = QML3
Wait interval is 10 seconds
Quiet mode - Messages will not be printed
Buffer size is 1000 bytes
_____
Starting at 2014-03-26 02:42:59.714637
_____
Total Messages : 300
Elapsed Time : 0.007851 seconds
Message Rate : 38211.67 msgs/sec
Average MQGET Time : 0.033360 seconds
_____
Application CPU Time: 0.007400 seconds (94.3%)
CPU per Message : 0.0247 milliseconds
```

Make note of the following information from the test:

| Total Messages | :: |
|----------------|----|
| Message Rate:  |    |
| CPU per msg:_  |    |

12) Compare the MGET result with the below the bar results. The sample given was:

How does the Message Rate vary from the below the bar test you ran:

And the CPU per msg rate?:\_\_\_\_\_

Interestingly enough, in the sample test the get process from the above the bar bufferpool the performance was actually better.

**TECHTIP 8**: Your mileage will vary – it is critical that customers test this for themselves in a production like environment.

- 13) Return to the list of run jobs and select the next one, below the bar with I/O.
- 14) Again, examine the output from the LOADQ step. The results from the sample test look as follows:

```
Total Transactions : 1200Elapsed Time : 0.974 secondsApplication CPU Time: 0.050 seconds (5.1%)Transaction Rate : 1232.367 trans/secRound trip per msg : 811 microsecondsAvg App CPU per msg : 41 microseconds
```

In this test there should be I/O to the pageset. Compare the transaction rate, roundtrip and average CPU between this test and the below the bar BP with no I/O. In the samples the comparison would looks as follows:

| Test Type       | Transaction Rate | Roundtrip | Average CPU |
|-----------------|------------------|-----------|-------------|
| BP below, no IO | 19.244.340       | 51        | 39          |
| BP below, IO    | 1232.367         | 811       | 41          |

Were your results similar?

15) Return to the output list, and examine the display usage results following the LOADQ (called the LOADUSE) step. Were there differences in the usage shown for either pageset or bufferpool from the earlier tests?

16) Return to the output list and examine the MGETQ output. The sample output shows the following:

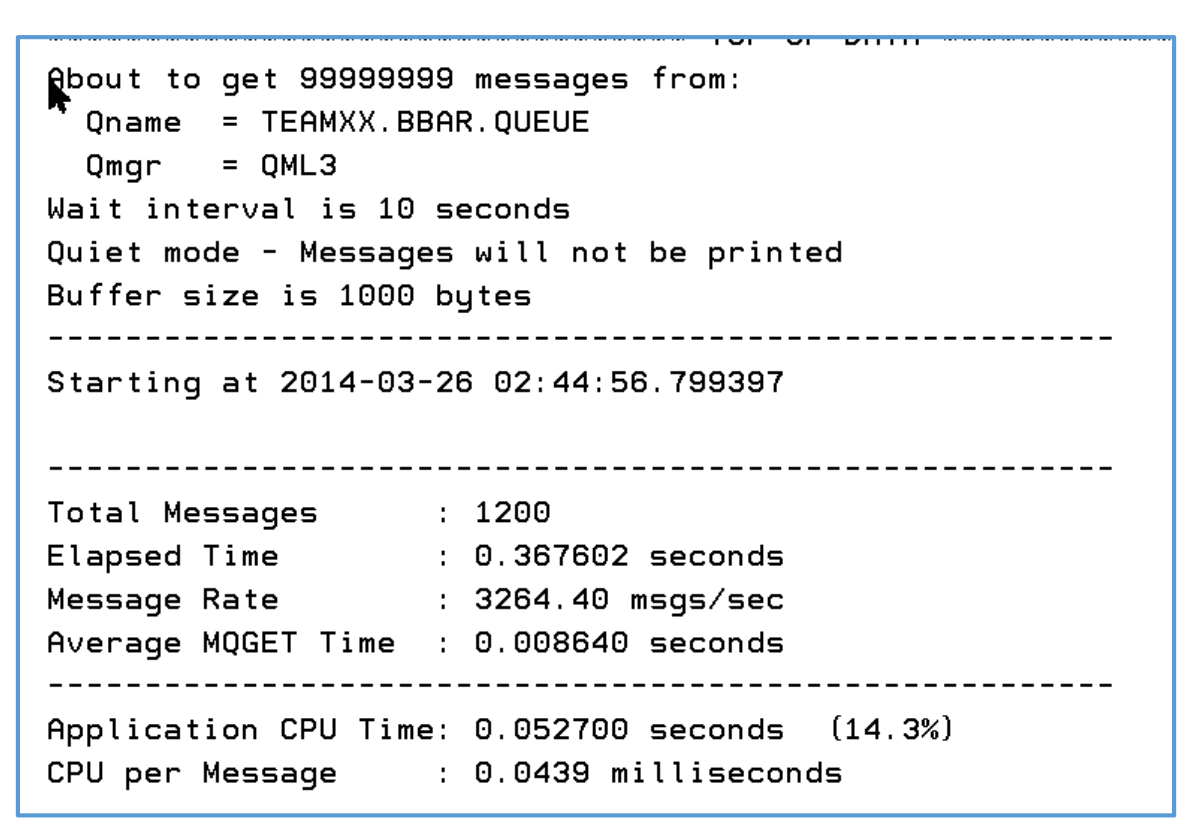

Compare the message rate and CPU per message values. In the samples test, we observed the following:

| Test Type       | Transaction Rate | Average MQGET | Average CPU        |
|-----------------|------------------|---------------|--------------------|
|                 |                  | time          |                    |
| BP below, no IO | 37439.11         | .0076         | .0253              |
| BP below, IO    | 3264.40          | .008640       | .0439 milliseconds |

**TECHTIP 9:** I/O can be expensive. The costs, both CPU and responsiveness, are very dependent on the underlying hardware and software that drives the I/O. I/O cannot be avoided on persistent messages, as those must be written to the logs, but it can be for non-persistent messages.

- 17) Return to the list of completed jobs, and expand the next one that ran. It should be the test for the above the bar bufferpool with pageset I/O. Selecting the LOADQ SYSPRINT output the queue name should be TEAMXX.ABAR.QUEUE, where the XX is your team number.
- 18) Page down until the 'Total Transactions' thru 'Avg App CPU' is shown.

| Total Transactions :  | 1200     |                |
|-----------------------|----------|----------------|
| Elapsed Time :        | 0.972    | seconds        |
| Application CPU Time: | 0.050    | seconds (5.1%) |
| Transaction Rate :    | 1234.466 | trans/sec      |
|                       |          |                |
| Round trip per msg :  | 810      | microseconds   |
| Avg App CPU per msg : | 41       | microseconds   |
|                       |          |                |

Compare the rates between the above the bar wit and without I/O. The same tests showed the following.

| Test Type       | Transaction Rate | Roundtrip | Average CPU |
|-----------------|------------------|-----------|-------------|
| BP above, no IO | 19174.180        | 52        | 39          |
| BP above, IO    | 1234.466         | 810       | 41          |

19) Return to the output list, and examine the display usage results following the LOADQ (called the LOADUSE) step. Were there differences in the usage shown for either pageset or bufferpool?

20) Return to the output list and examine the MGETQ output. The sample output shows the following:

```
About to get 99999999 messages from:
Qname = TEAMXX.ABAR.QUEUE
 Qmgr = QML3
Wait interval is 10 seconds
Quiet mode - Messages will not be printed
Buffer size is 1000 bytes
_____
Starting at 2014-03-26 02:50:41.562665
_____
Total Messages : 1200
Elapsed Time : 0.354260 seconds
.
Message Rate : 3387.34 msgs/sec
Average MQGET Time : 0.008629 seconds
_____
Application CPU Time: 0.050400 seconds (14.2%)
CPU per Message : 0.0420 milliseconds
_____
```

Compare the message rate and CPU per message values. In the samples test, we observed the following:

| Test Type       | Transaction Rate | Average MQGET | Average CPU       |
|-----------------|------------------|---------------|-------------------|
|                 |                  | time          |                   |
| BP above, no IO | 38211.67         | .0074         | .0247             |
| BP above, IO    | 3387.34          | .050400       | .042 milliseconds |

21)

22)

23)

24)

# Conclusion

These simple tests illustrate that the runtime costs of using the WMQ V8 feature of buffers above the bar are not significantly higher than the buffers below the bar in a limited test environment. However, this may not always be the case. If there is not enough real memory to support the above the bar buffers, z/OS paging will occur if he buffer pages are not fixed. If the buffer pages are fixed, the memory requirements could impact other application performance.

Customers should evaluate the costs in their environment to avoid 'surprises'.

Please also note we had hoped to present the new SMF bufferpool data, but the MP16 print program form the beta downloads is not formatting them as of the date this was written. That has been reported as a problem to the lab, and we hope to have a resolution soon.